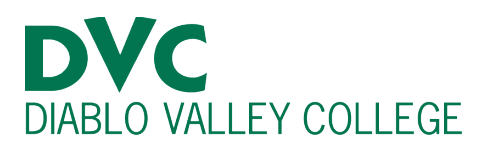

# How do I make a payment online?

# <u>Step 1:</u>

Go to <u>http://m.4cd.edu</u> (or use the InSite app) and sign in using your DVC username and password.

### **Step 2:**

On Insite, click the green "Payment" tile.

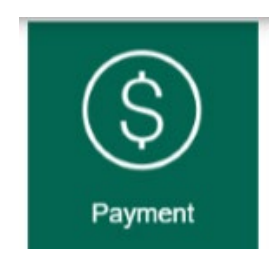

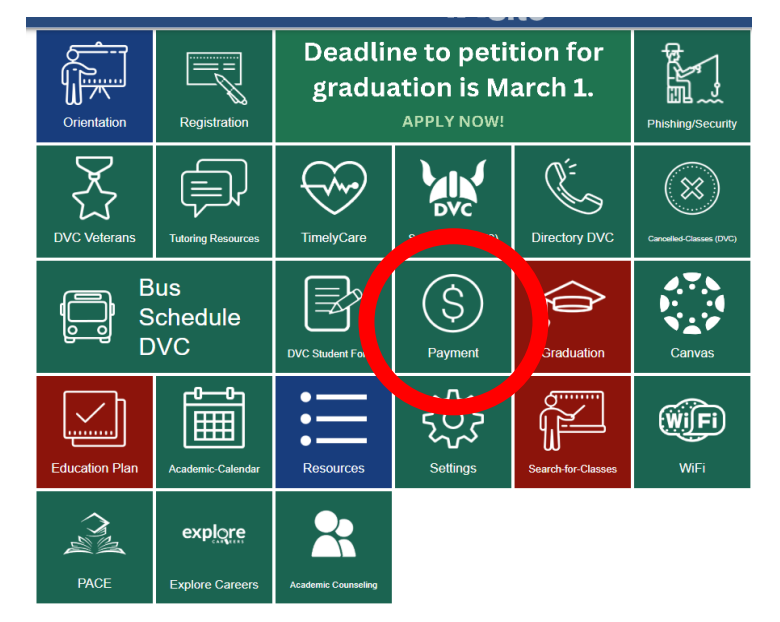

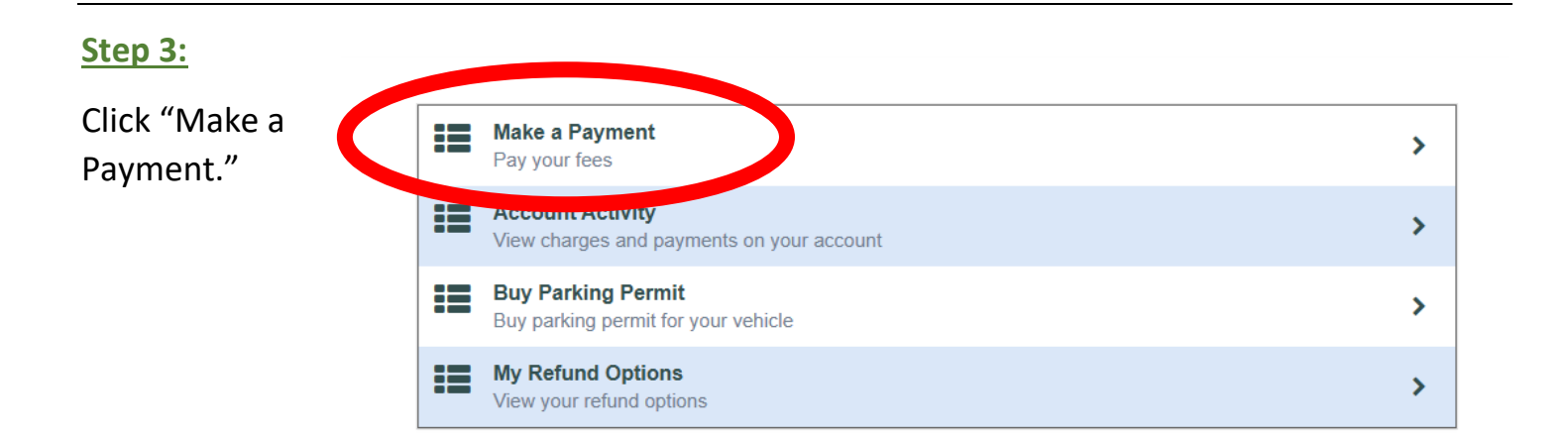

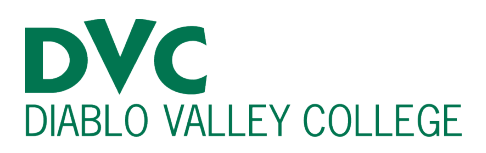

## Step 4:

You will need to check "Student Accounts Receivable" first and then choose a payment method from the drop-down menu at the top of the screen. Once you have done this, click "Proceed to Payment".

| llapse All |                    |               |           | Please Note: Amounts Due may | y include credit amou |
|------------|--------------------|---------------|-----------|------------------------------|-----------------------|
| Fall 2017  |                    |               |           |                              | \$9.                  |
| elect Item |                    | Payment Group | Date Due  | Amount Due                   | Amount to Pa          |
| Student A  | ccounts Receivable | EGEN          | 8/28/2017 | \$9.00                       | 9.0                   |

Payment Review

Review your Payment Information below

# <u>Step 5:</u>

The next screen is payment review. Check to ensure the information is correct, then click "Pay Now" in the bottom right corner.

### <u>Step 6:</u>

You will be taken to the payment screen. Here you can enter your card information and select "Pay Now" to complete your transaction.

| > Pay with credit or debit card |                          |  |  |  |  |  |
|---------------------------------|--------------------------|--|--|--|--|--|
| Card number                     |                          |  |  |  |  |  |
|                                 | VISA Mastercard Discover |  |  |  |  |  |
| Expiration date                 | mm yy /                  |  |  |  |  |  |
| CSC<br>What is this ?           |                          |  |  |  |  |  |
|                                 | Pay Now                  |  |  |  |  |  |

Pay Now

To pay fees with a check or cash, visit the Cashier's Office, located on the first floor of the Student Services Center. You may also call their office at 925-969-2105.